## VIEW YOUR PAYSTUB

As of January 2024, employee paystubs are visible in <u>Paycor</u>. This document provides instructions on how you can view your paystubs within the Paycor System.

\*\* PLEASE NOTE: Paystubs prior to January 2024 are available in <u>Arches</u>. Should you need to find a paystub from 2023 or before, please log in to the Arches system to obtain them. \*\*

To begin, log in to Paycor at <u>www.augustana.edu/Paycor</u>. You can always find the Paycor link on the Augustana website by going to the **Faculty & Staff** page, and looking under **Quick Links**. Use your Augustana Single Sign On Credentials (what you use to access your email and log into your computer) and go through the Duo multi-factor authentication process.

1. At the top of the left side of the screen, under the welcome message, you will see a link to view your **Pay Stubs**.

| = Paycor                                                                            |                                                                                 |                                    | ¢ 💿 🕗 |  |  |  |  |
|-------------------------------------------------------------------------------------|---------------------------------------------------------------------------------|------------------------------------|-------|--|--|--|--|
| Good Morning, Michele<br>Profile Summary My Tasks Pay Studar W-2 Customize Homepage | Good Morning, Michele Profile Summary My Task: Pay Stude W-2 Customize Homepage |                                    |       |  |  |  |  |
| Engage All Activity Finned News (0)                                                 | View Engage                                                                     | 3 Days<br>Until Your Next Paycheck |       |  |  |  |  |
|                                                                                     |                                                                                 | Compensation History               |       |  |  |  |  |

2. On the page a list of paystubs will be displayed. Select the **View PDF** button to view your Paystub.

| ■ Paycor                                                  |     |                 |               |                         |            |            |          | 4 3 😒        |
|-----------------------------------------------------------|-----|-----------------|---------------|-------------------------|------------|------------|----------|--------------|
| Michele G<br>Patterson                                    | Pay | / Stubs & Ta    | x Docs        |                         |            |            |          |              |
| #209 Receptionist<br>ACTIVE<br>255014 - SalesDemo -       |     |                 |               |                         |            |            |          |              |
| JPost - GA Base Client –<br>212909 – 255014               | Pa  | y Stubs History | Tax Documents |                         |            |            |          |              |
| Search Navigation Q                                       |     |                 |               |                         |            |            |          | Select Year  |
| <ul> <li>Favorites</li> </ul>                             |     |                 |               |                         |            |            |          | 2024         |
| You don't have<br>any Favorites yet.<br>Use the star icon |     | Number          | Туре          | Pay Period              | Pay Date   | Gross      | Net      | Actions      |
| ☆ next to the<br>menu items to<br>add them here.          |     | 1136339094      | Regular       | 05/09/2024 - 05/15/2024 | 05/22/2024 | \$1,236.03 | \$237.46 | View PDF     |
| Summary                                                   |     | 184079          | Regular       | 03/07/2024 - 03/13/2024 | 03/20/2024 | \$200.00   | \$0.00   | G View PDF   |
| <ul> <li>Fay &amp; Taxes</li> <li>Time</li> </ul>         |     | 183707          | Regular       | 02/22/2024 - 02/28/2024 | 03/06/2024 | \$1,200.00 | \$540.08 | View PDF     |
| Position                                                  |     | 183674          | Regular       | 02/01/2024 - 02/07/2024 | 02/14/2024 | \$800.00   | \$221.84 | (a) View PDF |
| Status Changes                                            |     | ▶ 183642        | Regular       | 01/25/2024 - 01/31/2024 | 02/07/2024 | \$800.00   | \$221.84 | View PDF     |
| <ul> <li>Benefits</li> </ul>                              |     | ▶ 183428        | Regular       | 01/18/2024 - 01/24/2024 | 01/31/2024 | \$200.00   | \$196.00 | G View PDF   |
|                                                           |     | 183419          | Regular       | 01/11/2024 - 01/17/2024 | 01/24/2024 | \$200.00   | \$196.00 | (a) View PDF |
|                                                           |     |                 |               |                         |            |            |          |              |

If you have questions about reading your paystub, you can view <u>the Interactive Pay Stub Overview</u> that is visible on our <u>Paycor Resources page</u>.